取得した設計書.pdf ファイルなどの正当性の確認と証明書の取り込みについて

- 第1 ファイルの解凍(ホームページ(=HP)から取得した場合)
- 1 HP上のファイルは、パスワードをかけてZIP形式で圧縮してあるので、解凍に必要なソフトウ エアをインターネットの「窓の杜」や「VECTOR」などのサイトからあらかじめ入手し、お使 いのパソコンにインストールして(組み込んで)ください。
- 2 HPからDLしたファイルを解凍します。このとき、パスワードが要求されるのでパスワードを入 力してください。(大文字・小文字も区別されるので注意してください。)
- 3 解凍されると原則として「設計図.pdf」、「設計書.pdf」と「このフォルダのファイルの取り扱いに ついて」という3つのファイルができます。大規模な工事の場合には、設計図が意匠図、構造図など に分類されることなどもあります。

## 第2 ファイルの正当性の確認

- 1 「設計書.pdf」又は「設計図.pdf」ファイルを Adobe Acrobat6.0 又は Adobe Reader で開きま す。
- 2 これらのファイルには発注用デジタルIDで目に見えない電子署名がされており、署名フィールド への署名以外の変更をすることができません。
- 3 文書を開いたときに[文書ステータス]のダイアログボックスが開けば、その中の[署名のプロパ ティ]をクリックします。 下記5番へ。ダイアログボックスが開かなかったときや閉じてしまった ときは、アクロバットのウインドウの左側の[署名]タブをクリックします。
- 4 [署名のメニュー]-[文書は認証されていますが、作者のIDは不明です。]を選択-[右クリック]
  [プロパティ]をクリック。

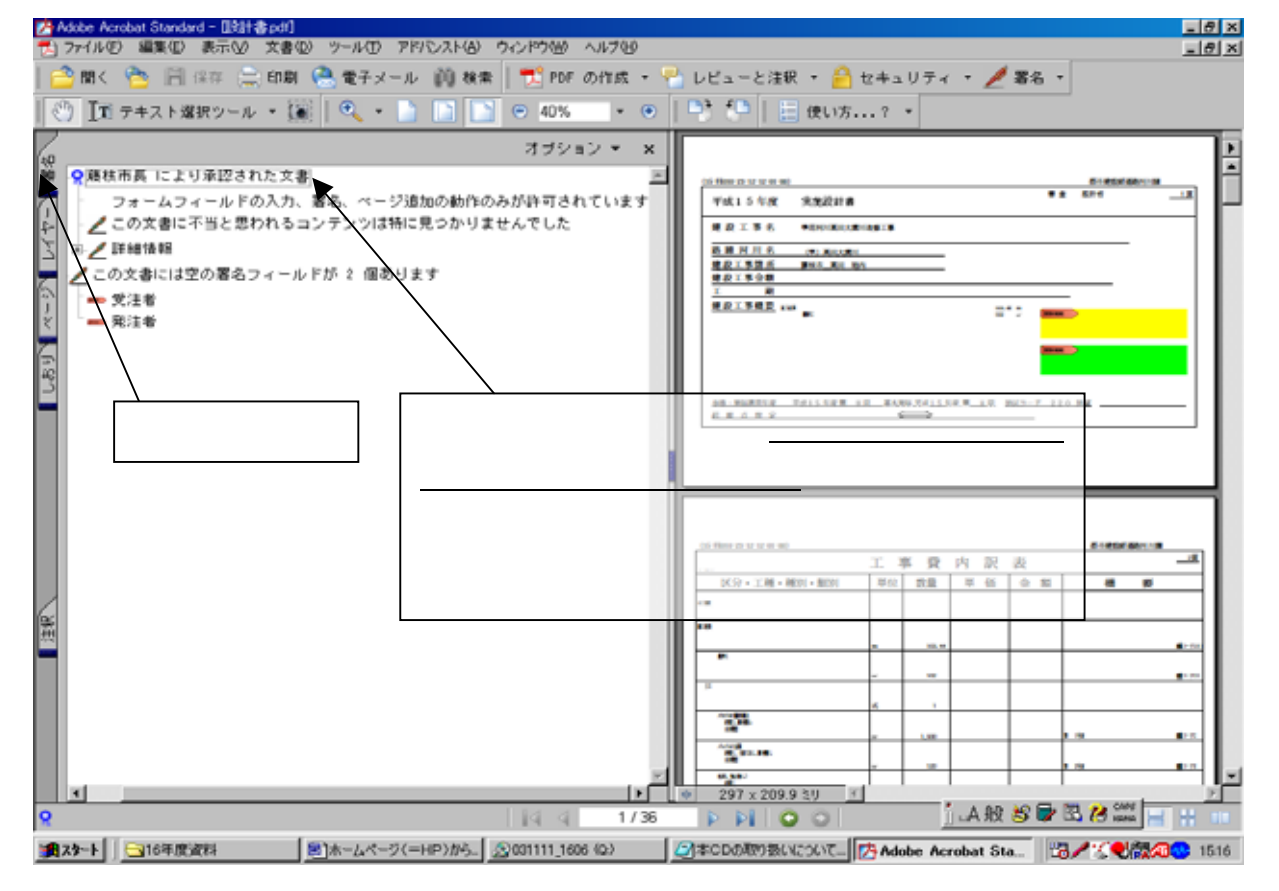

## 資料 NO . -

- 5 [署名のプロパティ]のダイアログボックスが開きます。[証明書を表示]をクリック
- 6 [証明書の属性]ダイアログボックスが開きます。その一番下の [windows 証明書の詳細]をクリ ック
- 7 <u>「証明書」のダイアログボックス</u>が開きます。[詳細]タブをクリック、一番下の「拇印」の40桁 の英数字を、市役所からFAXで通知されたフィンガープリント(FP=拇印)と比較(英文字の 大文字/小文字は区別しない。)します。同一であれば、その設計書は、藤枝市が作成したものであ るということができます。

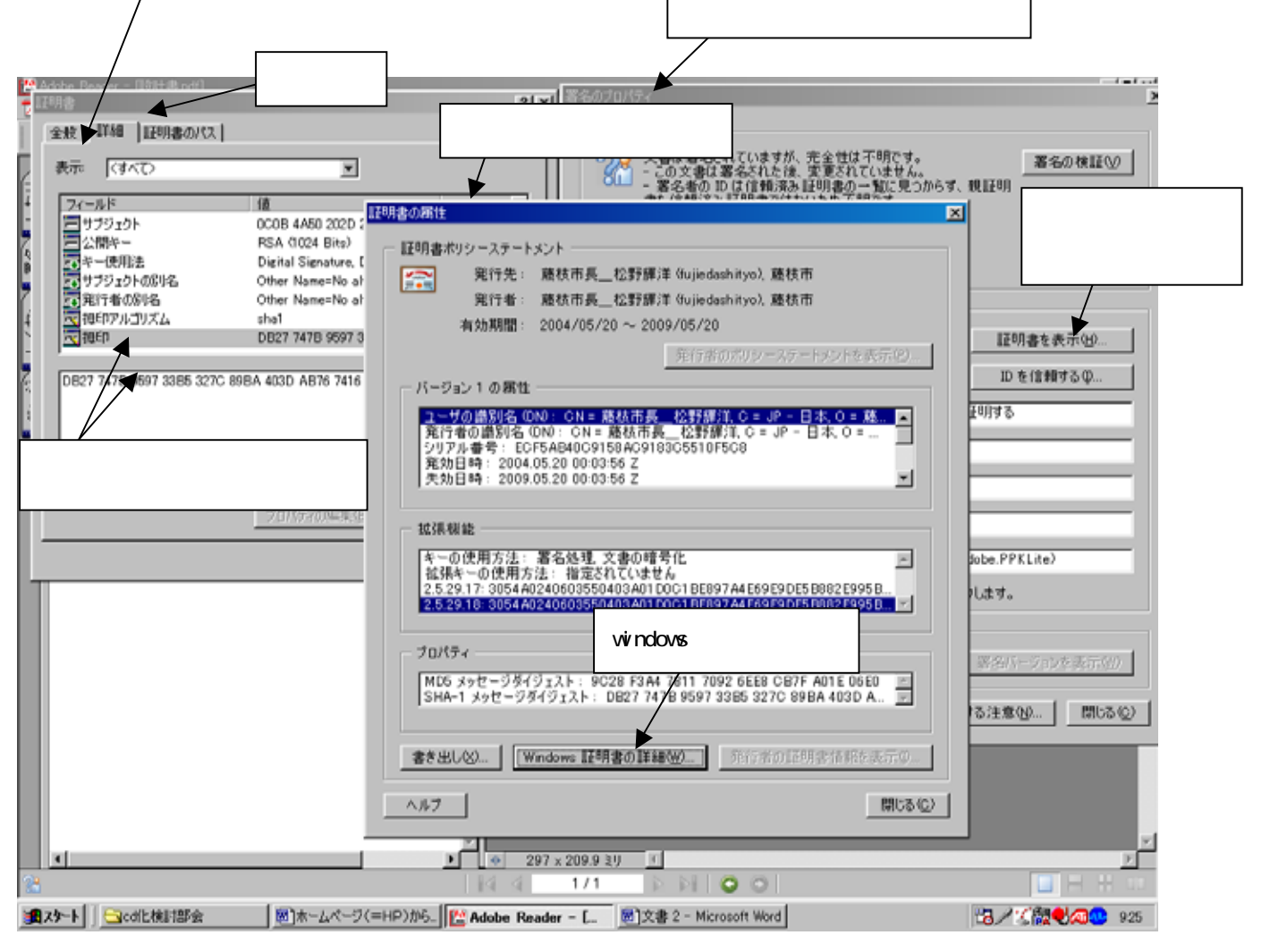

第3 証明書のPCへの取り込み

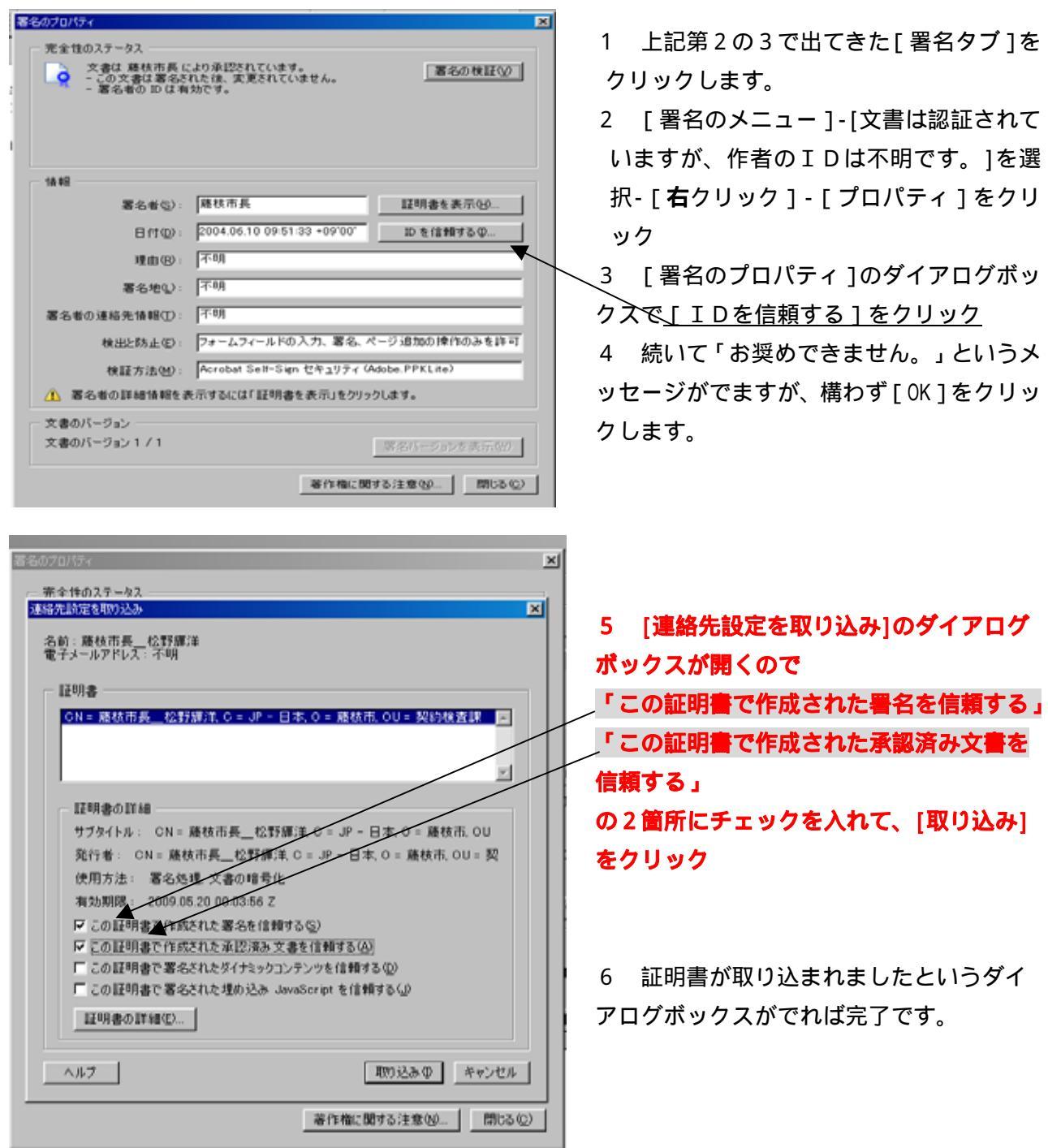

- 7 再度署名を検証すると、「文書は認証されていますが、作者のIDは不明です」が「藤枝市長に より認証されています」との表示にかわります。
- 8 その後の操作

発注用デジタルIDで作成した証明書を一度取り込んでおけば、2回目からは1から6までの 作業は省略できます。署名の検証のみ実施してください。

発注用デジタルIDは、2年ごと更新する予定です。